# 雲南夢ネットインターネット接続サービス

# 設定手順書(大東中継所用)

Windows 10 版

# 雲南市 · 飯南町事務組合

### 設計手順書の構成

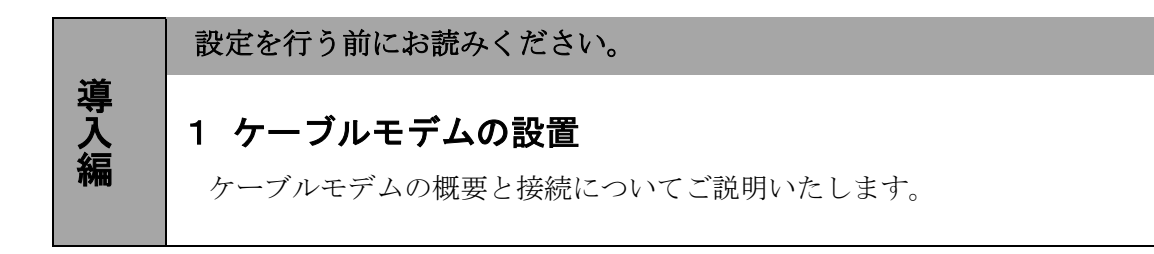

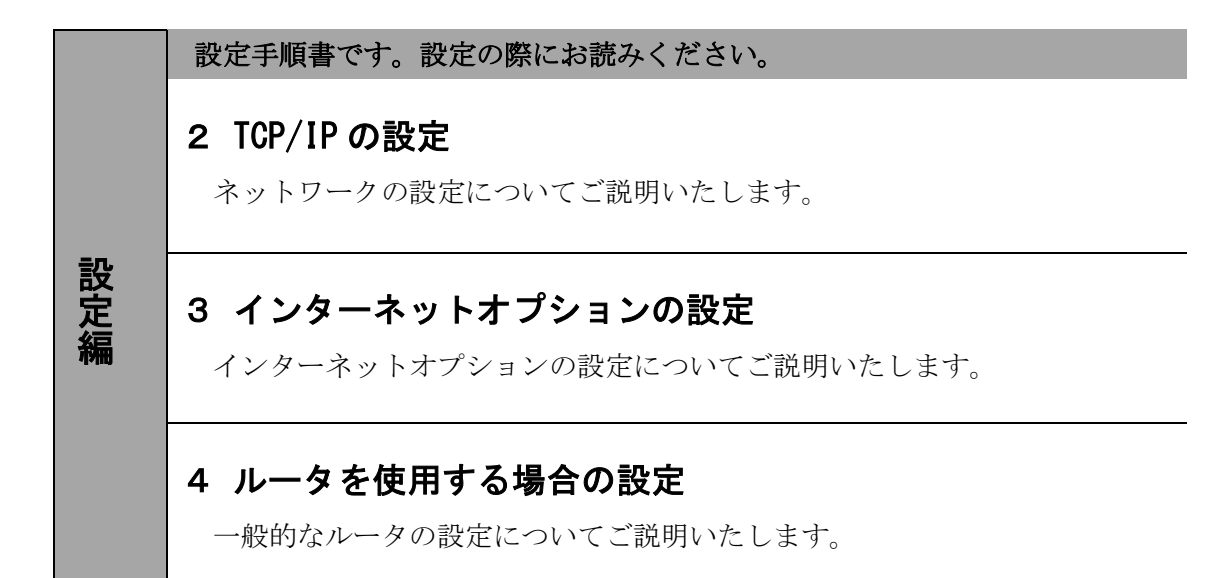

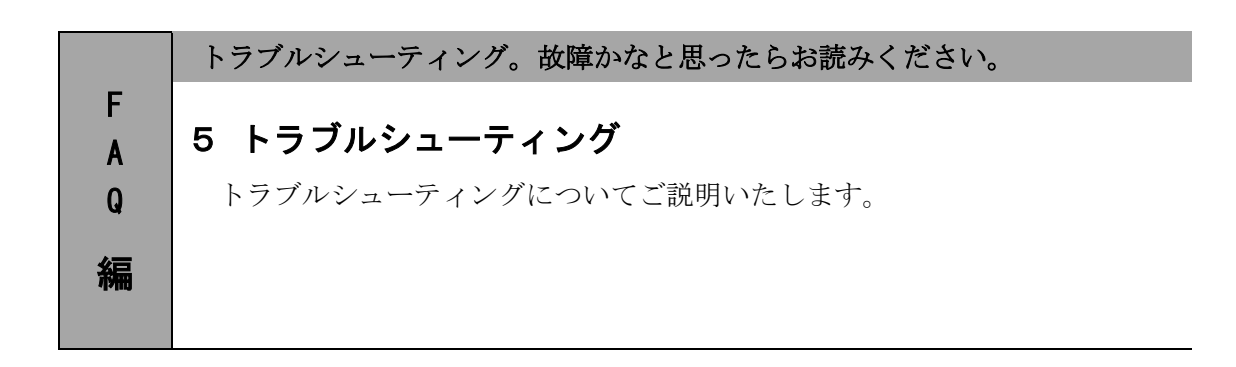

### 1. ケーブルモデムの設置

#### 1-1 ケーブルモデムの概要

お客様へ配布しましたケーブルモデムはブロードネットマックス(BN・MUX)製となります。

・他製品のケーブルモデムはご利用できませんのでご注意ください。

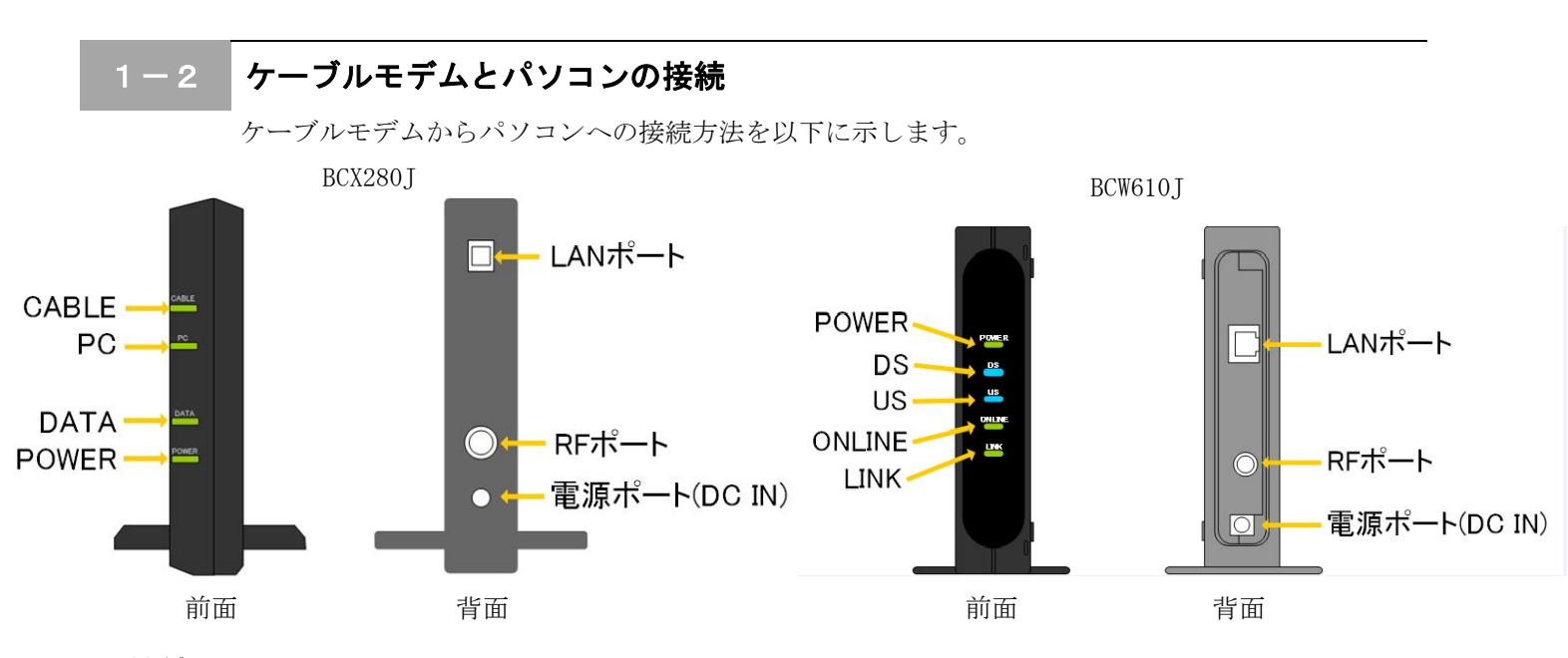

#### 接続手順

- ① LAN ポート
- LAN ケーブルを接続します。
- ② RF ポート
  - インターネット専用同軸ケーブルを接続します。

通常の場合、当組合が指定する工事業者が接続します。

- ③ <u>電源ポート</u>
  - AC アダプタを接続します。

#### 1-3 ケーブルモデム正面ランプの説明

ケーブルモデム正面のランプ状態を以下に示します。

#### BCX280J の場合

- CABLE : ケーブルモデムと夢ネット側装置間との間で通信が出来ている場合、緑色に点灯します。
- PC : パソコンとケーブルモデム間で通信が出来ている場合、緑色に点灯します。
- DATA : データが送受信されている場合、緑に点灯します。
- POWER : AC アダプタからの電力が供給されている場合、緑に点灯します。

#### BCW610J の場合

POWER : AC アダプタからの電力が供給されている場合、緑色に点灯します。

- DS : データ受信中の場合、青色又は緑色に点灯します。
- US : データ送信中の場合、緑色に点灯します。
- ONLINE: ケーブルモデムと夢ネット側装置間との通信が出来ている場合、緑色に点灯します。
- LINK : パソコンとケーブルモデム間の通信が出来ている場合、橙色に点灯します。

-設定編-

#### 1-4 パソコンの接続方法

1. 有線電話未契約のお客様の場合

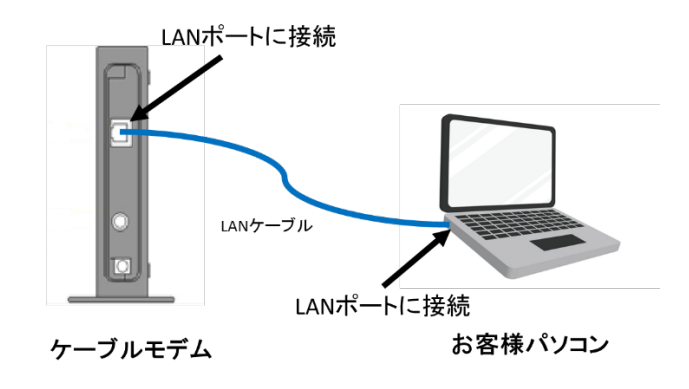

2. 有線電話をご契約中でベストプランをご契約頂いたお客様の場合

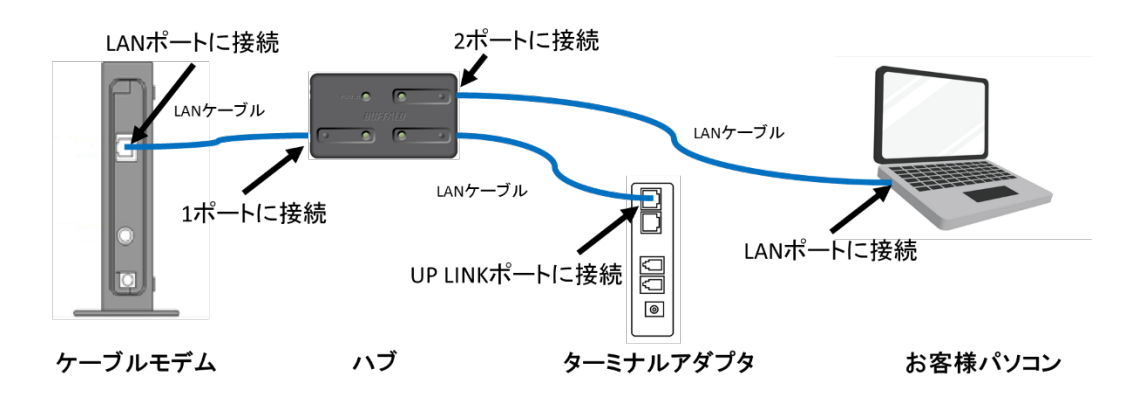

3. 有線電話をご契約中でライトプラン、ベーシックプランをご契約頂いたお客様の場合

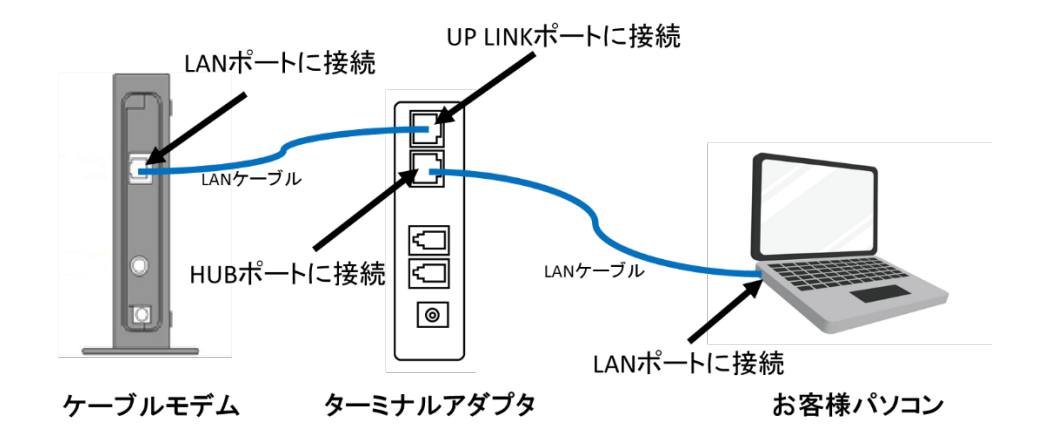

## 2. TCP/IPの設定

### 2-1 TCP/IPの設定

 画面左下の Windows ロゴマーク(以下の説明では「スタート」とする)を右クリックし、 表示される「メニュー」画面の中から「コントロールパネル」を開きます。

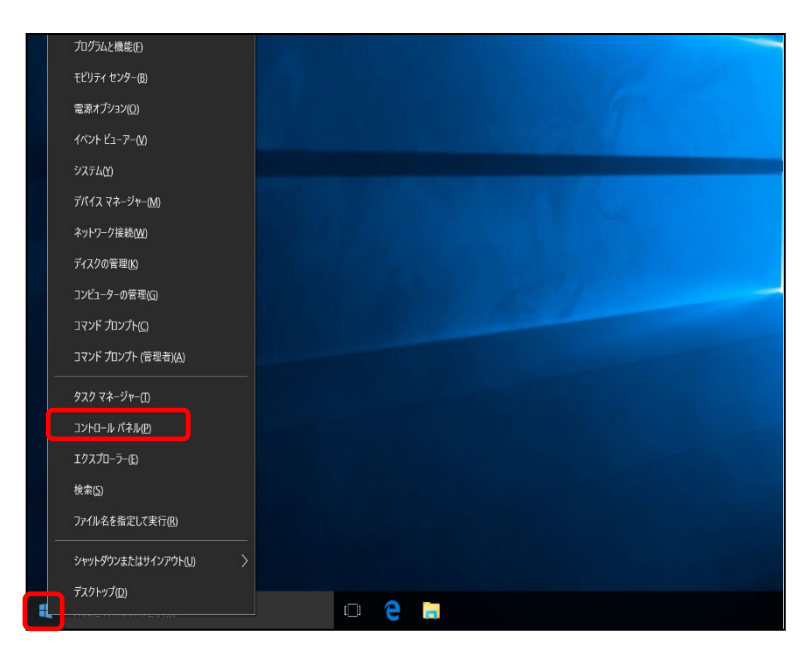

2. 『コントロールパネル』の中から「ネットワークとインターネット」を開きます。

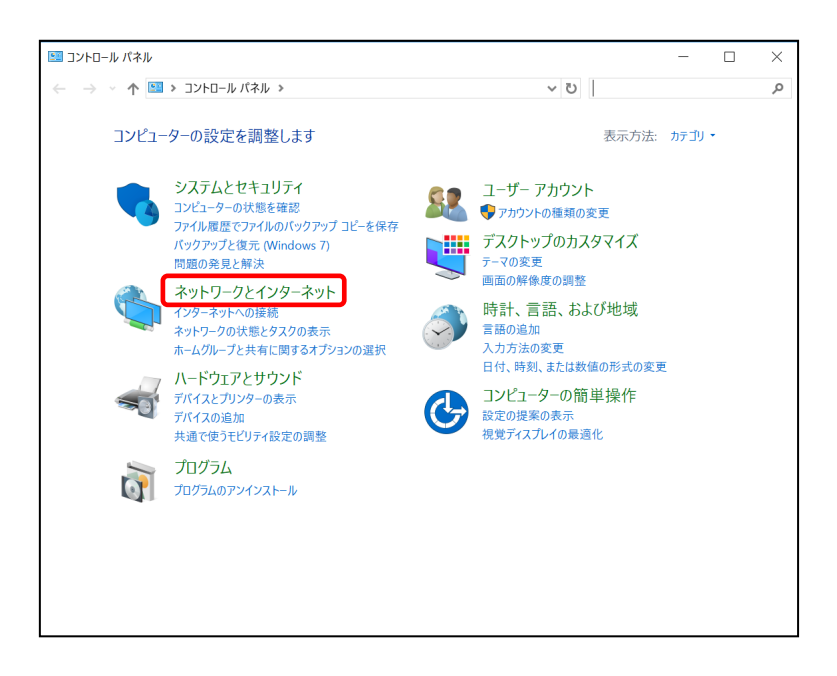

-設定編-

### 2-1 TCP/IPの設定

3. 『ネットワークとインターネット』の中から「ネットワークと共有センター」 を開きます。

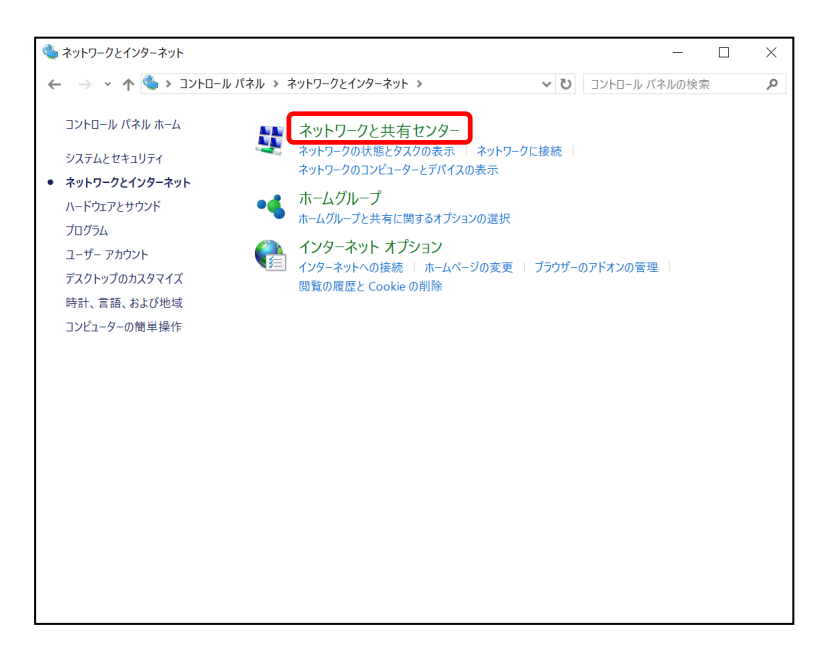

4. 『ネットワークと共有センター』の中から「アダプターの設定の変更」を開きます

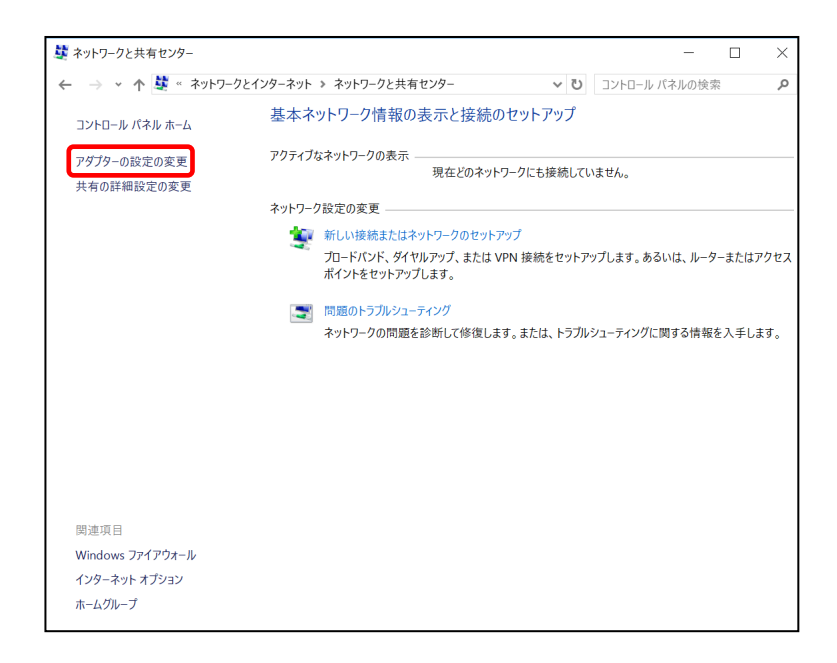

-設定編—

≪Windows 10 編≫

### TCP/IPの設定

『ネットワーク接続』の中から「イーサネット」のアイコンを右クリックして 5. 表示されるメニューから「プロパティ」を開きます。

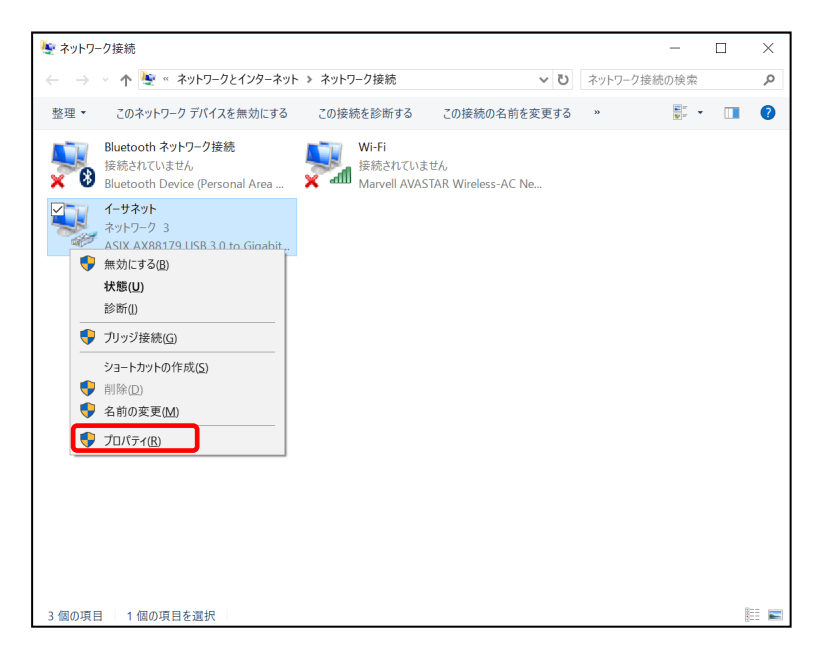

『イーサネットのプロパティ』が起動します。 6. 「インターネットプロトコル バージョン4 (TCP/IPv4)」を選択し〔プロパティ〕を 開きます

| 月さより。 |
|-------|
|-------|

| 🏺 イーサネットのプロパティ                                                                                                    | ×  |
|----------------------------------------------------------------------------------------------------|----|
| ネットワーク 共有                                                                                                    |    |
| 接続の方法:                                                                                                    |    |
| ASIX AX88179 USB 3.0 to Gigabit Ethernet Adapter                                                                                                    |    |
| 構成(C)                                                                                                    |    |
| この接続は次の項目を使用します(O):                                                                                                    | -  |
| <ul> <li>✓ ■ Microsoft ネットワーク用クライアント</li> <li>✓ ■ Microsoft ネットワーク用ファイルとプリンター共有</li> <li>✓ ■ QoS パケット スケジューラ</li> <li>✓ ■ Link-Layer Topology Discovery Responder</li> <li>✓ ■ インターネットプロトコル パージョン 4 (TCP/IPv4)</li> <li>✓ ■ Link-Layer Topology Discovery Mapper I/O Driver</li> <li>■ Microsoft Network Adapter Multiplexor Protocol</li> <li>✓ Microsoft Network Adapter Multiplexor Protocol</li> </ul> | <  |
| インストール(N) 削除(U) プロパティ(R)                                                                                                    |    |
| 説明<br>伝送制御プロトコル/インターネット プロトコル。相互接続されたさまざまな<br>ネットワーク間の通信を提供する、既定のワイド エリア ネットワーク プロトコ<br>ルです。                                                                                                    |    |
| OK ++>>t                                                                                                    | IL |

-設定編—

≪Windows 10 編≫

### 2-1 TCP/IPの設定

 『インターネットプロトコル バージョン 4(TCP/IPv4)のプロパティ』〔全般〕タブを選択し、 「IP アドレスを自動的に取得する」および「DNS サーバーのアドレスを自動的に取得する」を 選択し、〔OK〕をクリックします。

| インターネット プロトコル バージョン 4 (TCP/IPv4)の                            | プロパティ            |                 |               |                  | $\times$ |
|--------------------------------------------------------------|------------------|-----------------|---------------|------------------|----------|
| 全般(代替の構成                                                     |                  |                 |               |                  |          |
| ネットワークでこの機能がサポートされている場合<br>きます。サポートされていない場合は、ネットワーク<br>ください。 | は、IP 設定<br>7管理者に | Eを自動的<br>適切な IP | りに取得す<br>設定を開 | することがで<br>引い合わせて | Ţ.       |
| ● IP アドレスを自動的に取得する(O)                                        |                  |                 |               |                  |          |
| ○ 次の IP アドレスを使う(S):                                          |                  |                 |               |                  |          |
| IP アドレス(I):                                                  |                  |                 |               |                  |          |
| サプネット マスク(U):                                                |                  |                 |               |                  |          |
| デフォルト ゲートウェイ(D):                                             |                  |                 |               |                  |          |
| ● DNS サーバーのアドレスを自動的に取得す                                      | ්බ(B)            |                 |               |                  |          |
| ── 次の DNS サーバーのアドレスを使う(E):                                   |                  |                 |               |                  |          |
| 優先 DNS サー/(-(P):                                             |                  |                 |               |                  |          |
| 代替 DNS サー/(+(A):                                             |                  |                 |               |                  |          |
| □ 終了時に設定を検証する(L)                                             |                  |                 | 詳細調           | 段定(V)            |          |
|                                                              | С                | OK              |               | キャンセル            |          |

8. 最後に『イーサネットのプロパティ』画面で〔OK〕をクリックします。

| 🏺 イーサネットのプロパティ                                                                                                    | $\times$ |
|----------------------------------------------------------------------------------------------------|----------|
| ネットワーク 共有                                                                                                    |          |
| 接続の方法:                                                                                                    |          |
| ASIX AX88179 USB 3.0 to Gigabit Ethernet Adapter                                                                                                    |          |
| 權成(C)                                                                                                    | ī        |
| この接続は次の項目を使用します(O):                                                                                                    | -        |
| <ul> <li>✓ ■ Microsoft ネットワーク用クライアント</li> <li>✓ ■ Microsoft ネットワーク用ファイルとプリンター共有</li> <li>✓ ■ QoS パケット スケジューラ</li> <li>✓ ■ Link-Layer Topology Discovery Responder</li> <li>✓ ③ ペンターネットプロトコル パージョン 4 (TCP/IPv4)</li> <li>✓ ■ Link-Layer Topology Discovery Mapper I/O Driver</li> <li>■ Microsoft Network Adapter Multiplexor Protocol</li> <li>✓ ● Microsoft Network Adapter Multiplexor Protocol</li> </ul> |          |
| インストール(N) 削除(U) プロパティ(R)                                                                                                    |          |
| 説明<br>伝送制御プロトコル/インターネット プロトコル。相互接続されたさまざまな<br>ネットワーク間の通信を提供する、既定のワイド エリア ネットワーク プロトコ<br>ルです。                                                                                                    |          |

以上でネットワークの設定は終了です。

# 3. インターネットオプションの設定

#### 3-1 設定

 「スタート」を右クリックし、表示される「メニュー」画面の中から 「コントロールパネル」を開きます。

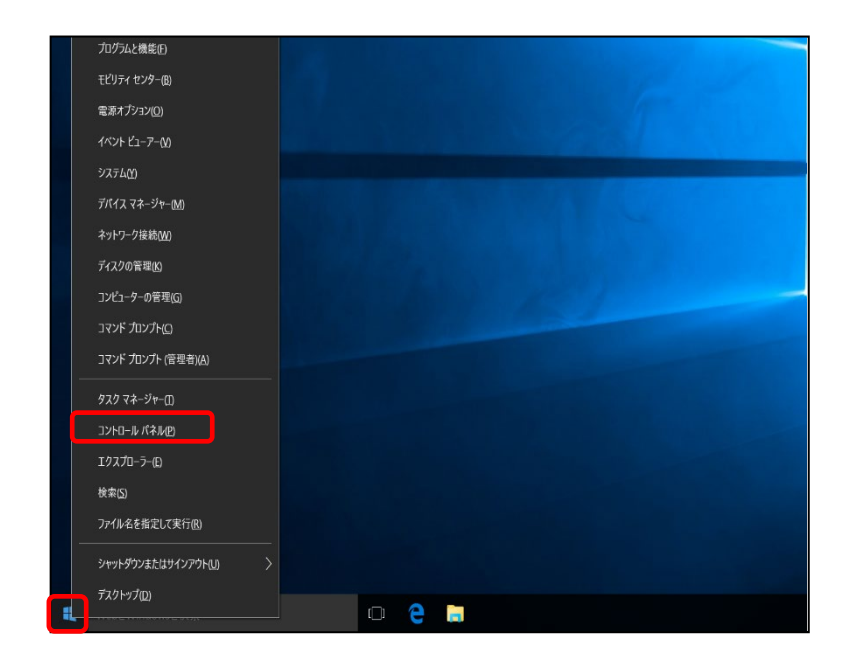

2. 『コントロールパネル』の中から「ネットワークとインターネット」を開きます。

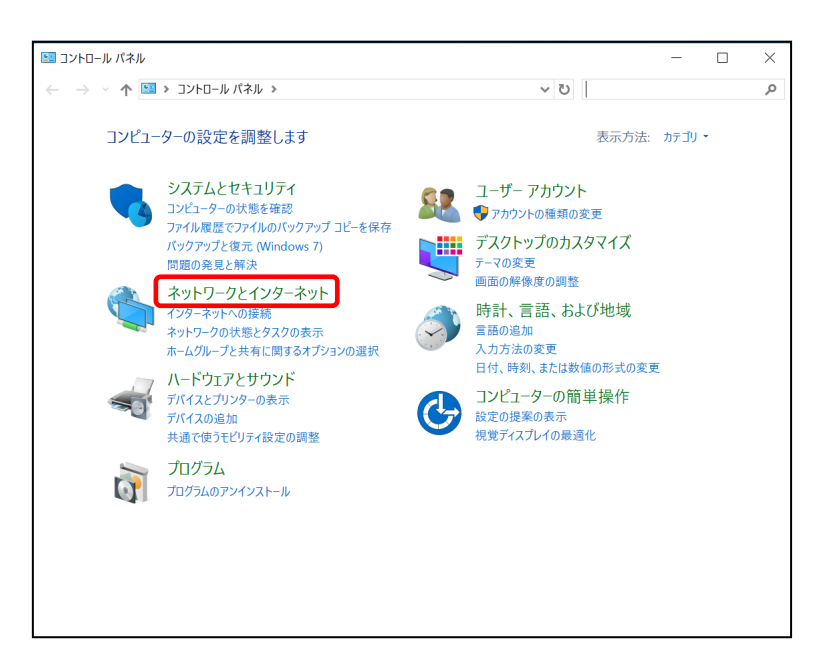

-設定編-

### 3-1 設定

3. 『ネットワークとインターネット』の中から「インターネットオプション」を開きます。

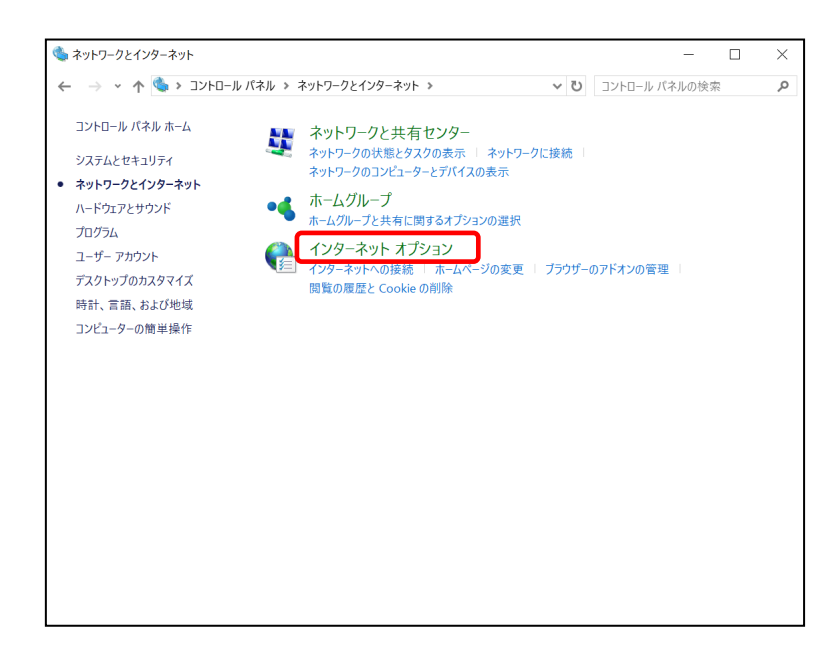

『インターネットのプロパティ』画面が起動します。
 「全般」タブ→「ホームページ」→「アドレス」欄に「http://unnan-yume.net/」
 を入力し、〔適用〕をクリックします。

| 👫 インターネットのプロ         | パティ                       |            | ? ×         |
|----------------------|---------------------------|------------|-------------|
| 全般 セキュリティ            | プライバシー コンテンツ              | 接続 プログラ    | 54 詳細設定     |
| ホーム ハーシ 値数の<br>て入力   | ホーム ページのタブを作<br>してください(R) | 成するには、それぞ  | れのアドレスを行で分け |
| http:/               | /unnan-yume.net/          |            | <b>^</b>    |
| 現在                   | のページを使用(C)                | 標準設定(F)    | 新しいタブの使用(U) |
| スタートアップ              |                           |            |             |
| ○ 前回のセッシ             | ョンのタブから開始する               | B)         |             |
| ● ホーム ページカ<br>タブ     | ∿ら開始する(H)                 |            |             |
| タブの中の Web            | ページの表示方法を設                | 定します。      | タブ(T)       |
| 閲覧の履歴                |                           |            |             |
| 一時ファイル、履<br>報を削除します。 | 歴、Cookie、保存され             | たパスワード、および | Web フォームの情  |
| 終了時に閲覧               | 這の履歴を削除する(W               | )          |             |
|                      |                           | 削除(D)      | 設定(S)       |
| デザイン                 |                           |            |             |
| 色(O)                 | 言語(L)                     | フォント(N)    | ユーザー補助(E)   |
|                      | 0                         | K ++>>     | 'セル 適用(A)   |

-設定編-

 $\ll$ Windows 10 編》

#### 3-1 設定

5. 次に「接続」タブを選択し、〔LANの設定〕をクリックします。

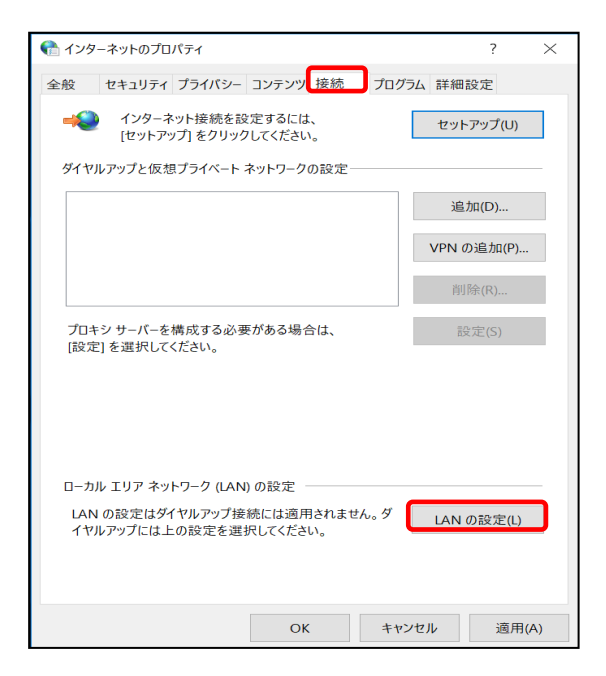

『ローカル エリア ネットワーク (LAN) の設定』画面が表示されます。
 全てチェックが外れていることを確認し [OK] をクリックします。

| ① ーカル エリア ネットワーク (LAN) の設定     ※     ※                                          |
|---------------------------------------------------------------------------------|
| 自動構成<br>自動構成にすると、手動による設定事項を上書きする場合があります。手動に<br>よる設定を確実に使用するためには、自動構成を無効にしてください。 |
| <ul> <li>□ 設定を自動的に検出する(A)</li> <li>□ 自動構成スクリプトを使用する(S)</li> </ul>               |
| アドレス(R):                                                                        |
| プロキシ サーバー                                                                       |
| LAN にプロキシ サーバーを使用する (これらの設定はダイヤルアップまたは VPN<br>接続には適用されません)(X)                   |
| アドレス(E): ポート(T): 80 詳細設定(C)                                                     |
| ローカル アドレスにはプロキシ サーバーを使用しない(B)                                                   |
| OK キャンセル                                                                        |

『インターネットのプロパティ』画面に戻りますので、〔OK〕をクリックします。

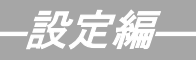

### 3-1 設定

「スタート」から「Internet Explorer」を起動します。
 下記の画面が表示されましたら完了です。

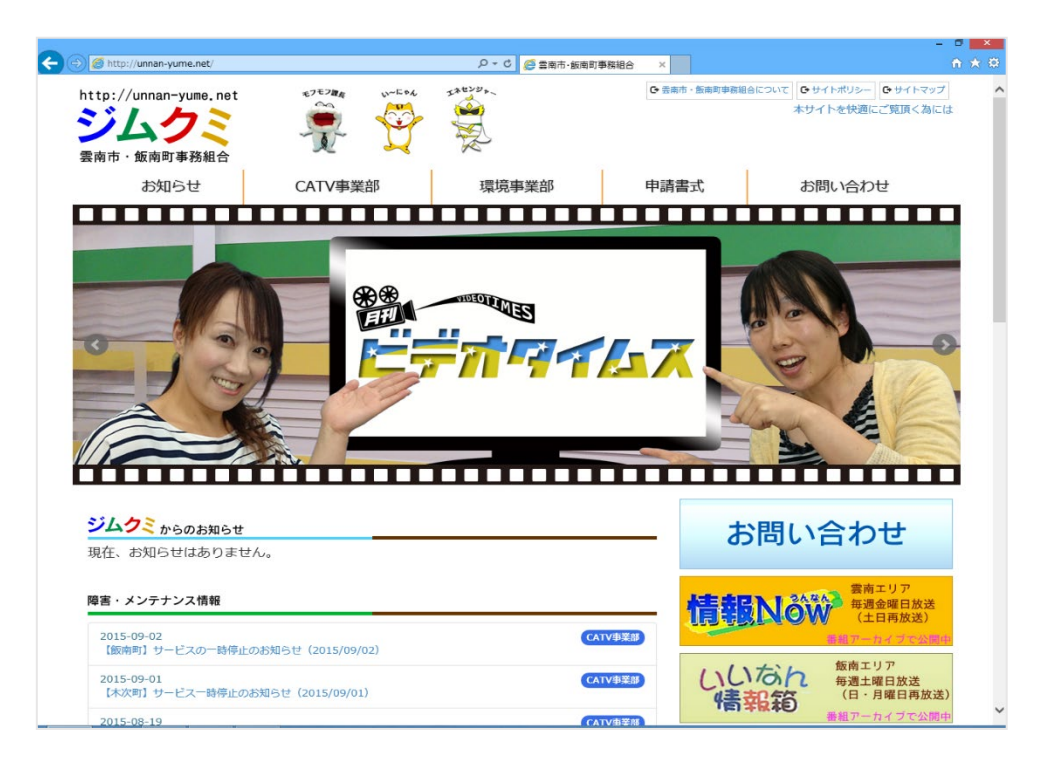

### 4. ルータを使用する場合の設定

#### 4-1 機器設置

1. 有線電話未契約のお客様の場合

ケーブルモデム、ルータ、パソコンを LAN ケーブルにて接続します。

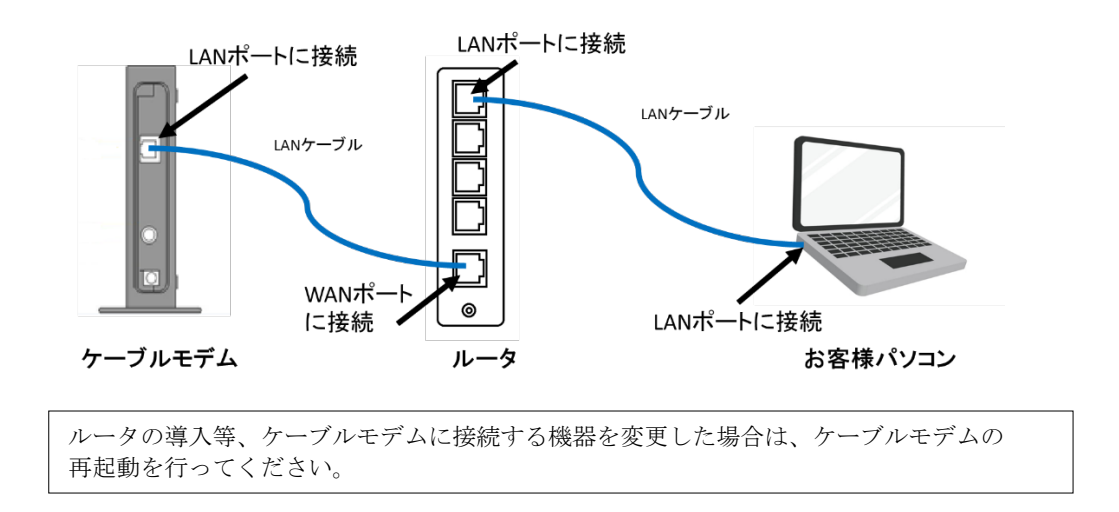

2. 有線電話をご契約中でベストプランをご契約頂いたお客様の場合

ケーブルモデム、ハブ、ターミナルアダプタ、ルータ、パソコンを LAN ケーブルにて接続します。

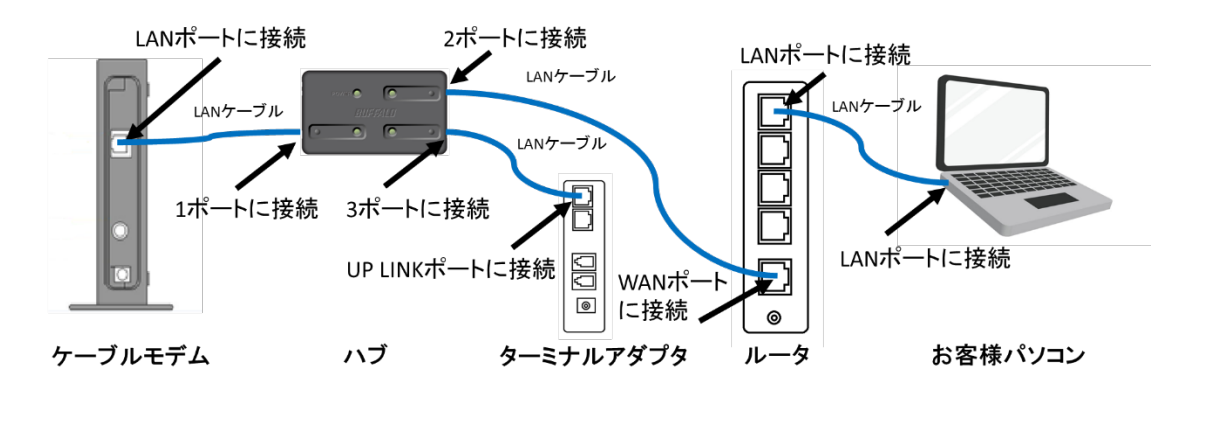

ルータの導入等、ケーブルモデムに接続する機器を変更した場合は、ケーブルモデムの 再起動を行ってください。

-設定編—

3. 有線電話をご契約中でライトプラン、ベーシックプランをご契約頂いたお客様の場合 ケーブルモデム、ターミナルアダプタ、ルータ、パソコンを LAN ケーブルにて接続します。

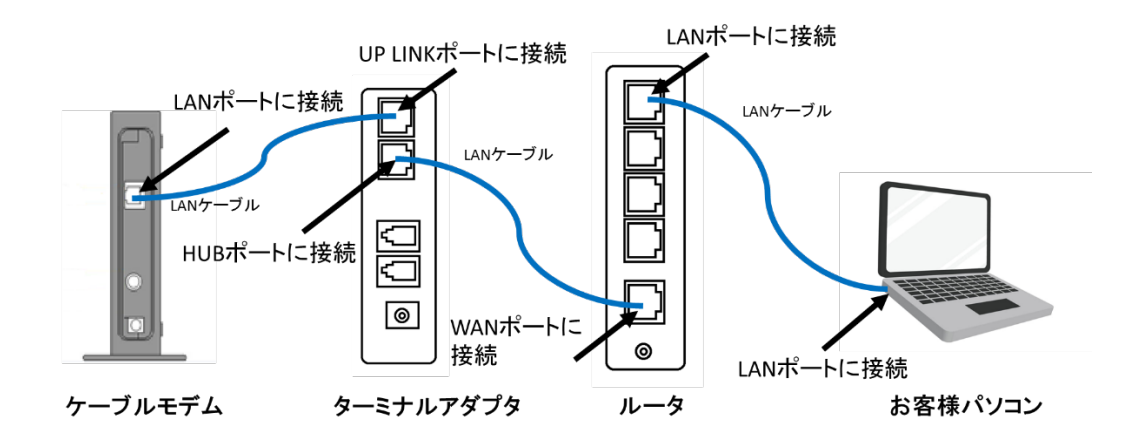

ルータの導入等、ケーブルモデムに接続する機器を変更した場合は、ケーブルモデムの 再起動を行ってください。

#### 4-2 ルータの設定

ルータを使用する場合の一般的な設定について説明します。

1. インターネット接続設定

ルータの管理画面より WAN 側 IP アドレスの設定を「DHCP サーバより自動取得」する 設定にします。

2. LAN 側設定

ルータの管理画面より「DHCP サーバ機能」を有効にし、ルータよりお客様パソコンへ IP アドレスを自動的に割り当てる設定にします。

**3**. 無線接続設定

無線ルータのメーカー、パソコンの 0S によって設定方法が異なります。 無線接続の設定をする場合は、無線ルータに付属のマニュアルをご参照ください。

# 5. トラブルシューティング

#### 5-1 インターネットへつながらない

- [ケーブルモデム]のランプ状態をご確認ください。
   [ケーブルモデム] [パソコン]の電源が投入されている状態でご確認ください。
  - → 〔CABLE〕又は〔ONLINE〕ランプが消灯している場合は、**雲南夢ネットサポート** センターへご連絡ください。
  - → [PC] 又は〔LINK〕ランプが消灯している場合は、〔ケーブルモデム〕と 〔パソコン〕もしくは、〔ルータ〕の接続をご確認ください。 正常に接続されている場合は点灯しています。
  - →〔ケーブルモデム〕のランプ状態に問題がない場合は2へ進んでください。
- [ターミナルアダプタ]のランプ状態をご確認ください。
   [ケーブルモデム] [ターミナルアダプタ] [パソコン]の電源が投入されている状態でご確認ください。
  - → [ALARM] ランプが赤く点灯している場合は、**雲南夢ネットサポートセンター**へ ご連絡ください。
  - → [UP LINK] ランプが消灯している場合は、〔ケーブルモデム〕と 〔ターミナルアダプタ〕の接続をご確認ください。 正常に接続されている場合は点灯しています。
  - → [HUB] ランプが消灯している場合は、〔ターミナルアダプタ〕と 〔パソコン〕もしくは、〔ルータ〕の接続をご確認ください。 正常に接続されている場合は点灯しています。
  - →〔ターミナルアダプタ〕のランプ状態に問題がない場合は2へ進んでください。
- 3. 〔パソコン〕の〔TCP/IPの設定〕をご確認ください。
  - → 詳細は本設定手順書の〔設定編〕 〔2. TCP/IP の設定〕をご確認ください。
  - → 〔パソコン〕の設定に問題が見受けられない場合は3へ進んでください。
- 4. 上記をご確認後、症状が改善されない場合は**雲南夢ネットサポートセンター**へご連絡ください。 専門の係員がサポート致します。

雲南夢ネット サポートセンター 受付 : 9:00~12:00、13:00~21:00(日、祝日を除く) TEL : 0120-956-941 E-mail : support@hotaru.yoitoko.jp